# Set up software

## How to set up the software

BookDrive DIY comes with 2 applications.

- 1. BookDrive Capture for controlling the cameras and capturing the images
- 2. BookDrive Editor Pro for image processing and making e-books

#### Requirements

- BookDrive Capture from version 3 up works with both Windows XP and Windows Vista (32 bit system only).
- BookDrive Editor Pro from version 4 up works with both Windows XP and Vista (32 bit system only).
- CPU Pentium 3 1 GHz or better
- RAM Minimum 512MB (2GB is highly recommended).
- Interface USB 2.0 Hi-speed
- Driver drivers for Canon camera must have been installed
- Monitor 1024 x 768 resolution or better.

BookDrive Capture 3 has two modes for operation: Single PC and Dual PC modes.

#### Single PC mode

The Single PC mode allows a sequential shooting (one camera shooting at a time), resulting in maximum capture speed of 500-700 pages an hour.

#### **Dual PC mode**

To make 2 cameras capture at the same time thus reducing waiting time, it requires 2 PCs, each connecting to one camera. Both PCs are connected together via a LAN network. This mode is recommended only for advanced users.

The following picture summarizes the key differences of Single PC mode VS. Dual PC Mode

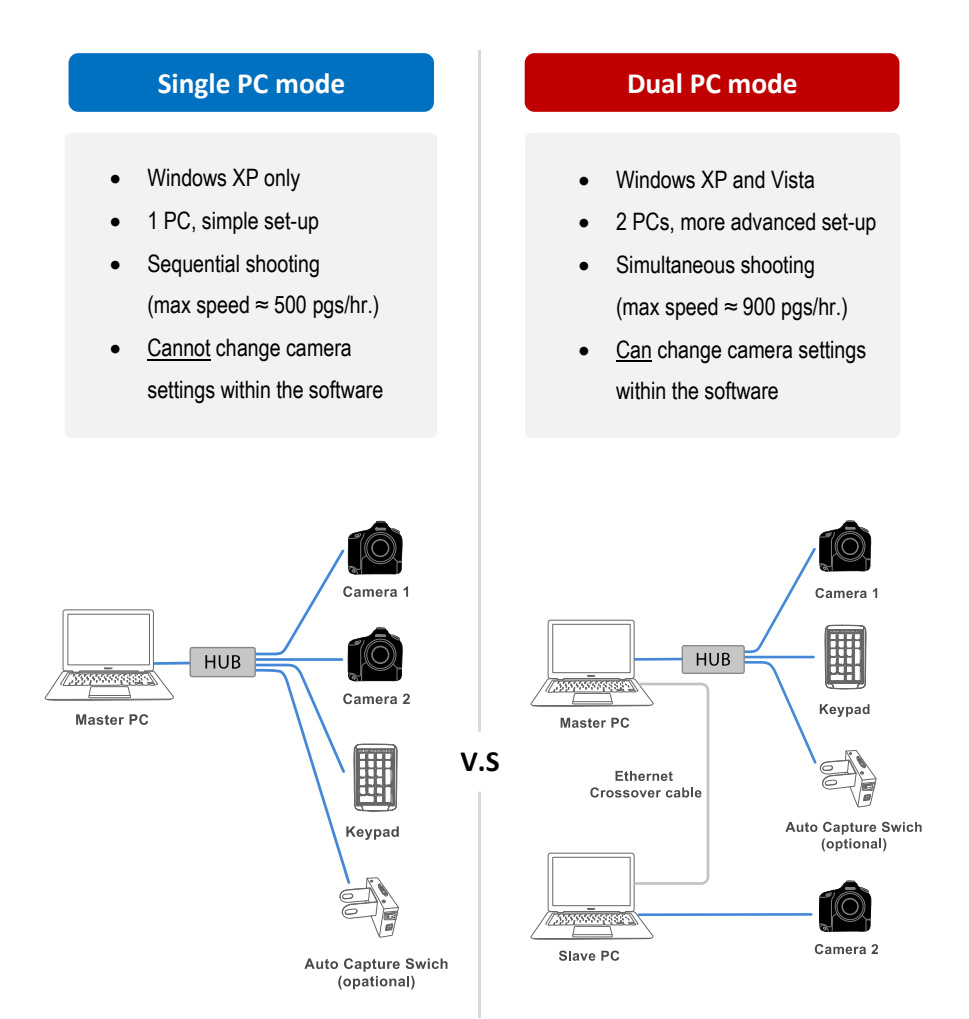

## Workflow comparison

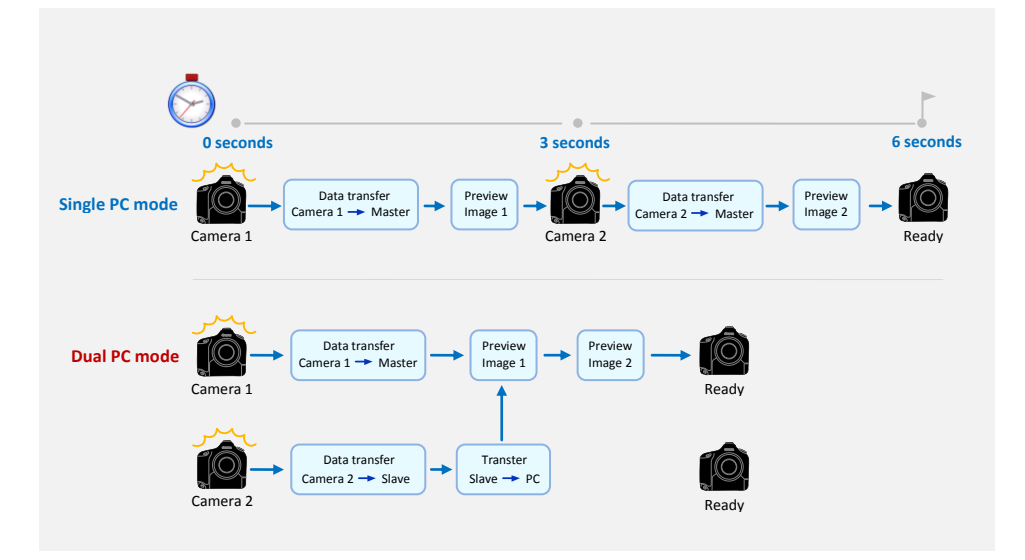

## Installing the Software

Step 1 Make sure you've successfully installed Canon drivers and software that come with the cameras. Do not proceed to next step if you still can't do PC remote shooting using the Canon software.

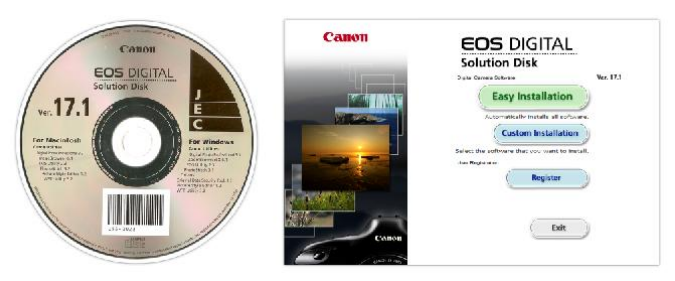

(The actual screenshot of Canon software may differ from what's shown here)

## Step 2 The software that you have to install is based on the mode that you want to run.

- For Single PC mode, install BookDrive Capture and BookDrive Editor Pro on the Master PC.
- For Dual PC mode, install BookDrive Capture and BookDrive Editor Pro on the Master PC and install Capture Slave on the Slave PC.

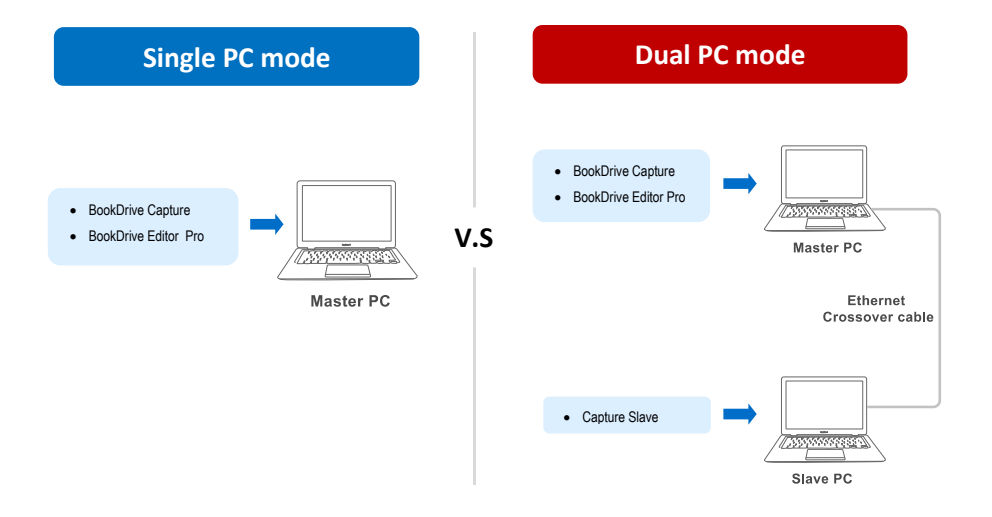

To install, close any running programs, insert the Atiz software CD into the computer's disc drive and select the appropriate mode of your installation.

 Select your installation type

 Image: Constant select on the select on the sel

You will not find this screen if you download the software directly from Atiz website.

(If the dialog does not appear automatically, please manually go to **My Computer**. Right click on the CD-ROM icon and select **Open**. Double click **preinstall.exe**)

The appropriate programs will be pre-selected for installation based on the installation mode you selected.

|      | Select software to install                                   |        |
|------|--------------------------------------------------------------|--------|
|      | BookDrive Capture     BookDrive Editor Pro     Capture Slave |        |
| Back |                                                              | nstall |

| Install                                                                | ing                           |      |
|------------------------------------------------------------------------|-------------------------------|------|
| BookDrive Capture (Master) is the softw<br>connected to your computer. | are that controls the cameras |      |
|                                                                        |                               |      |
|                                                                        |                               |      |
| BookDrive Capture (Master)                                             |                               |      |
|                                                                        |                               |      |
|                                                                        |                               |      |
|                                                                        |                               |      |
| Installation                                                           | n Status                      |      |
| BookDrive Capture                                                      | Success                       |      |
| BookDrive Editor                                                       | Success                       |      |
|                                                                        |                               |      |
|                                                                        |                               |      |
|                                                                        |                               |      |
|                                                                        |                               |      |
|                                                                        |                               | Exit |

**IMPORTANT:** If you are going to run Dual PC mode, do not forget to install Capture Slave on the Slave PC.

**Step 4** Once finished, the shortcuts to the programs (on the Master PC, BookDrive Capture and BookDrive Editor Pro will appear on your desktop.

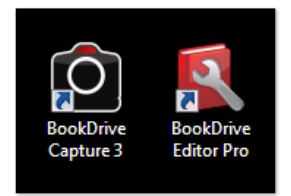

## Steps to activate the software

Next step is to separately activate the BookDrive Capture and BookDrive Editor Pro software. Without activation, the program will be in trial mode and expire in 15 days.

**Step 1** To activate BookDrive Capture, open the program. You will see the Product Registration dialog.

| oduct Registration                                             | Ð  |
|----------------------------------------------------------------|----|
| BookDrive Capture 3.0.1.1<br>Trial version. Expire in 15 days. |    |
| Buy now !                                                      |    |
| Registration Code                                              |    |
|                                                                |    |
|                                                                |    |
| Get Activation Code From The Intern                            | et |
| Get Activation Code From The Intern                            | et |
| Get Activation Code From The Intern<br>Activation Code         | et |
| Get Activation Code From The Intern<br>Activation Code         | et |

**Step 2** Please locate your Registration Code for BookDrive Capture in the Warranty Card and fill it in the dialog.

| CERTIFICATE OF WARRANTY                                                                                                    |                                       |
|----------------------------------------------------------------------------------------------------|---------------------------------------|
| Add Incording Co. Ld. warrants away product it manufactures to be from defacts in<br>materials and wardwarraffic and ar comail use and anvice, for a period of answare from<br>selections of any Default and an annual selection and an anti-<br>pationaris of an any Default in and address and an annual selection and an anti-<br>te cost of shipping.                                                                                                    |                                       |
| Provisions of Warranty                                                                                                    | Product Registration                  |
| The warranty is extended only to the original and purchasec     Z. To daim under this warpinty, the product must have been used property is accordance with the                                                                                                    |                                       |
| product. 3 The warranty does not rower the armidist which has been removed from its original installation dia                                                                                                    | BookDrive Capture 3.0.1.1             |
| or which arises from misusa, mishandling, neglect, improper installation, improper servicing,<br>expansion, alteration or unauthorized modification of the product.                                                                                                    | Thai version. Expire in 15 days.      |
| 4. At its option, the inversation Co., bits mary decide to tasses used it require or negless any component<br>or partitive which is provide to be obtain that any warmatisk. All, the movie flow, CU, the advess the<br>night to substitute the parts with an identical model or component comparation with feature and<br>capabilities with such products as it is manufacturing at the time of replacement.                                                                                                    | Buy now 1                             |
| Disclaimer of Warranties                                                                                                    |                                       |
| ATE INFORMATION CO, LTD, DESCLAINS MAY WARRANTY NOT PROVINCE HERE IN INCLUDING THE HIPE LEO WARRANTY OF<br>MARCHANNAMULTY NOB HARVELO WARRANTY OF THESES YOR A MATCHAN TARAGE. IT IS ADVERSELY HARVERSHOW TO<br>THAT ATEL HARVELO DOLLA THE INFORMEST OF ANY CONSEQUENTIAL CONFIGE ADVECTS THAT HAVE ADVE<br>FROM VERSE ATEL INFORMATION CO, UTE INFORMATION DO NOT AN INFORMATION AND ADVECTS THAT AND ADVECTS THAT AND ADVECTS THAT ADVECTS THAT ADVECTS ADVECTS THAT ADVECTS THAT ADVECTS ADVECTS THAT ADVECTS ADVECTS THAT ADVECTS ADVECTS THAT ADVECTS ADVECTS ADVECTS THAT ADVECTS ADVECTS THAT ADVECTS ADVECTS THAT ADVECTS ADVECTS AD | TF1V-8WJ2-OL25-CHLM                   |
| DIRANGE FOR LOT PREVEL, LOT SALE, RAULY TO FAILON ON PROPERT, OR ANY OTHER INCOMES, OR<br>CONSOLITIALLOSI, SMILL IS ANALASIS. THERE ARE NO WARRANTED WHICH DIRACING THERE HERE C.                                                                                                    | Get Activation Code From The Internet |
| Atiz Imrovetion Co., Ltd.<br>www.atiz.com                                                                                                    | Activation Code                       |
| Product Serial Number: 5183380-B                                                                                                    |                                       |
| Registration Code for BookDrive Captures TF1V-8WJ2-OL25-CHLM                                                                                                    | Activate                              |
| Registration Code for BoolDrive Editor: YKWD-TTG2-ILDN-Q325                                                                                                    |                                       |

Step 3 Click Get Activation Code from the Internet

| Product Registration                                           |
|----------------------------------------------------------------|
| BookDrive Capture 3.0.1.1<br>Trial version. Expire in 15 days. |
| Buy now !                                                      |
| Registration Code                                              |
| TF1V-8WJ2-OL25-CHLM                                            |
| Get Activation Code From The Interet                           |
| Activation Code                                                |
| Activate                                                       |

Step 4 You will be redirected to an Atiz web page. Please fill in your information and click Submit.

| A http://www.atic.com/ingid             | raha                                                                                                    |                                                       |              |           |                   | 49 X Chir Somh          | P                |
|-----------------------------------------|----------------------------------------------------------------------------------------------------|-------------------------------------------------------|--------------|-----------|-------------------|-------------------------|------------------|
| Atta - Registration                     |                                                                                                    |                                                       |              |           |                   | 9-0-8-0                 | Rege + 🔂 Taola + |
| ΔΤΙΖ                                    | BookDrive DIY I                                                                                                    | ookSnap Snapter                                       | Bay          | Community | Support           | annite p                |                  |
|                                         | Registrati                                                                                                    | on                                                    |              |           |                   |                         |                  |
|                                         | Year Product<br>Product:<br>Registration                                                                                    | BeolOrive Capture ver<br>Code: TFTV-8WX2-0L25-CH      | sion.3.0.1.1 |           |                   |                         |                  |
|                                         | lastall Date                                                                                                    | August 27, 2008<br>Please -cost your e-mail<br>Submit | address.     |           |                   |                         |                  |
|                                         |                                                                                                    |                                                       |              |           |                   |                         |                  |
|                                         |                                                                                                    |                                                       |              |           |                   |                         |                  |
| Tabacita le Ais neu<br>jeur anat abbres | antera<br>Constantina de la constantina de la constantina de la constantina de la constantina de la constantina de la const | Blog News & Media A                                   | bout Aba Car | tat Da 02 | 100 Alternation ( | o, US Al Pight Research |                  |
|                                         |                                                                                                    |                                                       |              |           |                   |                         |                  |
|                                         |                                                                                                    |                                                       |              |           |                   |                         |                  |
|                                         |                                                                                                    |                                                       |              |           |                   |                         |                  |

Atiz will use this info to contact you in the future when software upgrades are available.

Step 5 If the Registration Code is correct, the page will give you the Activation Code.

|                      |                               |                                      |                                                     |                                  |                           |              | D . D . A .         | Charge at the |
|----------------------|-------------------------------|--------------------------------------|-----------------------------------------------------|----------------------------------|---------------------------|--------------|---------------------|---------------|
| Atic - Registration! |                               |                                      |                                                     |                                  |                           |              | · · · · · · ·       | (G)248 * (G)  |
| ATIZ                 | BoskDrive DIY                 | BuckSnap                             | Shapter                                             | Bay                              | Community                 | Support      | anna p              |               |
|                      |                               |                                      |                                                     |                                  |                           |              |                     |               |
|                      | Registra                      | tion                                 |                                                     |                                  |                           |              |                     |               |
|                      | Your Produc                   |                                      |                                                     |                                  |                           |              |                     |               |
|                      | Product<br>Registr<br>Install | tion Code: TFTV-<br>August<br>August | Inive Capture Versi<br>8W32-OL25-CHLI<br>8 27, 2008 | т.3.0.1.1<br>М                   |                           |              |                     |               |
|                      | About You                     |                                      |                                                     |                                  |                           |              |                     |               |
|                      | Account 7<br>"First No        | me: BeekCrivetdia                    | - 194<br>191                                        | Repider to<br>*Last Nerre:       | Personal Accou<br>Program | 4            |                     |               |
|                      | Ger                           | deri () Male - (R)                   | renale                                              | Email                            | bookdriveed ton ju        | file sam     |                     |               |
|                      | Ad                            | Inaal<br>Rote: Choose a Sto          |                                                     | Postal Code                      | Dangilish                 |              |                     |               |
|                      | *Ce                           | antry: Theoland                      |                                                     | <ul> <li>Phone Number</li> </ul> |                           |              |                     |               |
|                      |                               | Submit                               |                                                     |                                  |                           |              |                     |               |
|                      |                               |                                      |                                                     |                                  |                           |              |                     |               |
|                      |                               |                                      |                                                     |                                  |                           |              |                     |               |
|                      |                               |                                      |                                                     |                                  |                           |              |                     |               |
| Sample is the te     | enters ]                      |                                      |                                                     |                                  |                           |              |                     |               |
| your eval address    | CO Faru                       | n Mag Nee                            | es & Heda Abr                                       | out liter Contai                 | # Us 0.25                 | 00 variantee | 21.US-079gHb Reason | 4.            |
|                      |                               |                                      |                                                     |                                  |                           |              |                     |               |

(Please contact <u>support@atiz.com</u> if the page does not give you the Activation Code or if you have other activation problems.)

## **Step 6** Copy that Activation Code and paste it on the Registration window.

|      |                                     | 58576                                             |                    | 100000000         |                 |                |
|------|-------------------------------------|---------------------------------------------------|--------------------|-------------------|-----------------|----------------|
| ATIZ | BackDrive DIY Boo                   | ASnap Snapter                                     | Buy                | Community         | Support         | SERVER ALL P   |
|      |                                     |                                                   |                    |                   |                 |                |
|      |                                     |                                                   |                    |                   |                 |                |
|      | Registratio                         | n                                                 |                    |                   |                 |                |
|      | Authoritory Condex                  |                                                   |                    |                   |                 |                |
|      | Activation Code:                    |                                                   |                    |                   |                 | 4              |
|      | DY4X-6B                             | 9B-4GLX                                           | P                  | roduct Registrati | on              | ×              |
|      |                                     |                                                   |                    | BookDrit          | e Capture 3     | 0.1.1          |
|      | (Please copy and                    | paste the Activation Code into                    | the software       | Trial ver         | sion. Expire in | n 15 days.     |
|      | The following pre                   | aduct:                                            |                    | Buy new I         |                 | Later          |
|      | Product:                            | BackDrive apture                                  |                    |                   |                 |                |
|      | Last Version:<br>Install Date:      | 3.0.2.3<br>Asquist 27, 200                        |                    | Registration Cod  | e<br>125.CHIM   |                |
|      | Activate Date:<br>Last Activate Dat | e: November 02, 2008                              |                    |                   |                 |                |
|      | Activation Code:                    | DY4X-6898-4GLX                                    | Υ.                 | Get Activa        | tion Code Fro   | m The Internet |
|      | Registered to:                      |                                                   |                    | Activation Code   | ACLY            |                |
|      | Name:                               | BookDriveEditor3 Pro                              | pram               | D14A-0595-        | 40LA            |                |
|      | Company:<br>E-mail:                 | Atiz Innovation Co., Li<br>bookdriveeditor@atiz.c | d.<br>om           |                   | Activate        |                |
|      | Address:                            | Bangkok.<br>Thailand                              |                    |                   |                 |                |
|      | country.                            | 1000010                                           | _                  |                   |                 |                |
|      | * this information h                | an just bases sent to your small. P               | name save it for I | utare see.        |                 |                |
|      |                                     |                                                   |                    |                   |                 |                |
|      |                                     |                                                   |                    |                   |                 |                |
|      |                                     |                                                   |                    |                   |                 |                |

Step 7 Click Activate and the program will activate successfully.

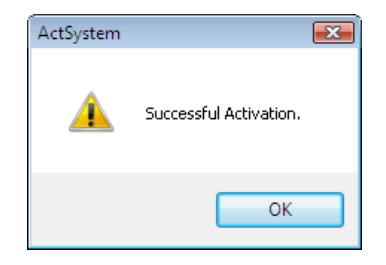

(Please contact <a href="mailto:support@atiz.com">support@atiz.com</a> if the activation is not successful.)

**Step 8** Now you are done with the activation of BookDrive Capture. Repeat step 1-7 to activate BookDrive Editor Pro.

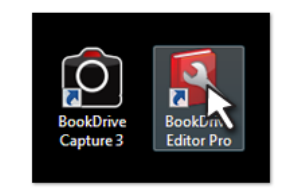

| roduct Registration                                               |  |  |  |  |
|-------------------------------------------------------------------|--|--|--|--|
| BookDrive Editor Pro 4.0.2.3<br>Trial version. Expire in 15 days. |  |  |  |  |
| Buy now ! Later                                                   |  |  |  |  |
| Registration Code                                                 |  |  |  |  |
| Get Activation Code From The Internet                             |  |  |  |  |
| Activation Code                                                   |  |  |  |  |
| Activate                                                          |  |  |  |  |

## Setting up for Dual PC mode for the first time

1. Open Capture Slave on the Slave PC.

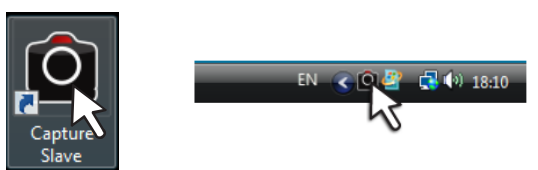

- First, we need to do a network setting at the Slave PC.
   For Vista -- Start / Control Panel / Network and Sharing Center
- 3. Select Manage network connections

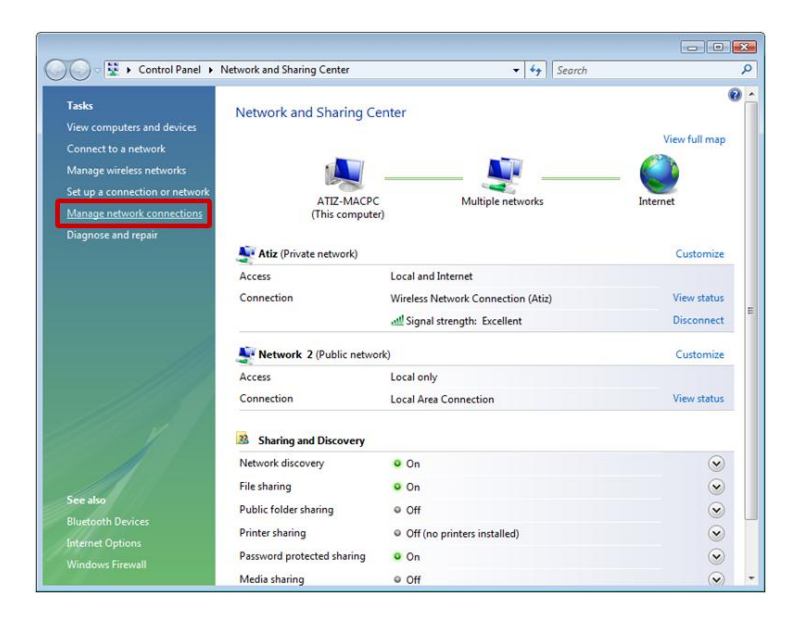

4. Right click at the Local Area Connection and select Properties

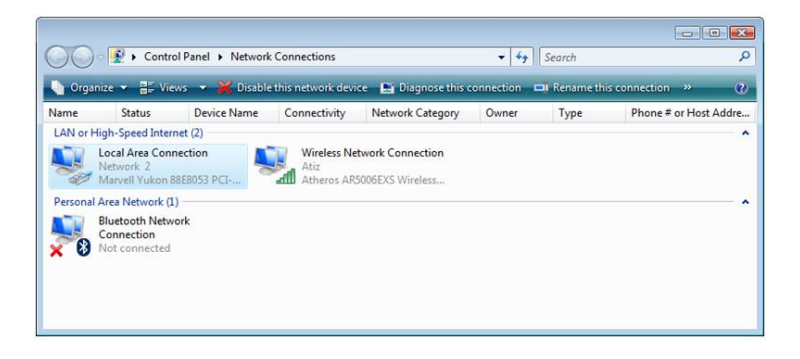

5. Select Internet Protocol Version 4 (TCP/IP) and click Properties

| 🖳 Local Area Connection Properties                                                                                                    | x |  |  |  |  |
|----------------------------------------------------------------------------------------------------|---|--|--|--|--|
| Networking Sharing                                                                                                    | _ |  |  |  |  |
| Connect using:                                                                                                    |   |  |  |  |  |
| Marvell Yukon 88E8053 PCI-E Gigabit Ethernet Controller                                                                                                    |   |  |  |  |  |
| Configure                                                                                                    | Ĩ |  |  |  |  |
| This connection uses the following items:                                                                                                    |   |  |  |  |  |
| ✓                                                                                                    |   |  |  |  |  |
| Link-Layer Topology Discovery Mapper I/O Driver     Link-Layer Topology Discovery Responder                                                                                      |   |  |  |  |  |
| Install Uninstall Properties                                                                                                    |   |  |  |  |  |
| Description<br>Transmission Control Protocol/Internet Protocol. The default<br>wide area network protocol that provides communication<br>across diverse interconnected networks. |   |  |  |  |  |
| OK Cancel                                                                                                    |   |  |  |  |  |

6. Select Use the following IP address: and fill in the number 192.168.1.2

| Internet Protocol Version 4 (TCP/IPv4) Properties                                                                                                    |               |  |  |  |  |  |
|----------------------------------------------------------------------------------------------------|---------------|--|--|--|--|--|
| General                                                                                                    |               |  |  |  |  |  |
| You can get IP settings assigned automatically if your network supports<br>this capability. Otherwise, you need to ask your network administrator<br>for the appropriate IP settings. |               |  |  |  |  |  |
| Obtain an IP address automatically                                                                                                    |               |  |  |  |  |  |
| Use the following IP address:                                                                                                    |               |  |  |  |  |  |
| IP address:                                                                                                    | 192.168.1.2   |  |  |  |  |  |
| Subnet mask:                                                                                                    | 255.255.255.0 |  |  |  |  |  |
| Default gateway:                                                                                                    | 192.168.1.255 |  |  |  |  |  |
| Obtain DNS server address autor                                                                                                    | matically     |  |  |  |  |  |
| O Use the following DNS server add                                                                                                    | dresses:      |  |  |  |  |  |
| Preferred DNS server:                                                                                                    | · · ·         |  |  |  |  |  |
| Alternate DNS server:                                                                                                    | · · ·         |  |  |  |  |  |
| Advanced                                                                                                    |               |  |  |  |  |  |
|                                                                                                    | OK Cancel     |  |  |  |  |  |

- 7. At this point, the setting at the Slave PC is done. You can proceed to do a set upon the Master PC.
- You can now use the peripherals from the slave PC to use with the Master PC. You may need 2 computers. But only 1 set of monitor, keyboard and mouse is enough.
- It's time to configure network settings on the Master PC. The procedure is similar to what you just did on the Slave PC. But this time, instead of setting the IP value as 192.168.1.2 as you did in the Slave PC, on Master PC, it has to be 192.168.1.1
- 10. Now on the Master PC, let's check if the Master PC can communicate with the Slave PC properly.

11. Click Start, type cmd and Enter

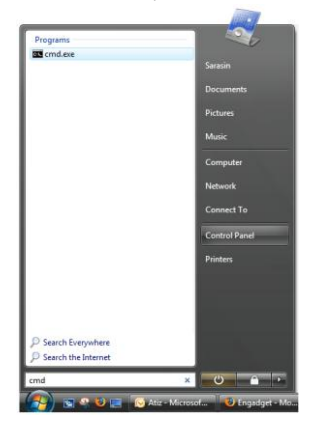

12. Type ping 192.168.1.2

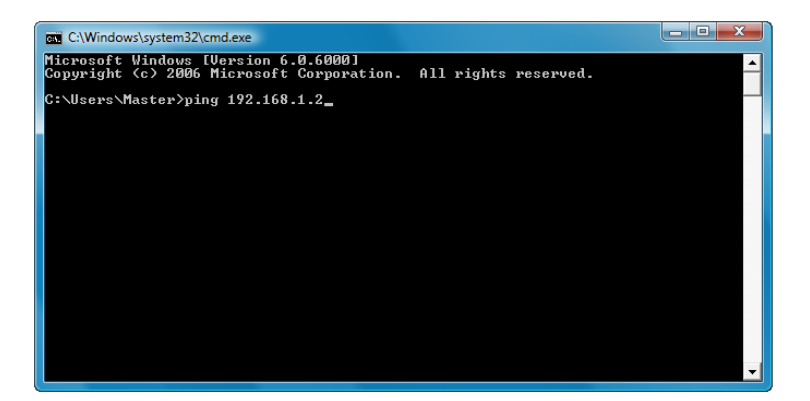

13. If the communication is a success, you will get a reply like this:

```
C:\Windows\system32\cmd.exe

Microsoft Windows [Uersion 6.0.6000]

Copyright (c) 2006 Microsoft Corporation. All rights reserved.

C:\Users\Master>ping 192.168.1.2

Pinging 192.168.1.2 with 32 bytes of data:

Reply from 192.168.1.2: bytes=32 time=1ms TIL=128

Reply from 192.168.1.2: bytes=32 time<1ms TIL=128

Reply from 192.168.1.2: bytes=32 time<1ms TIL=128

Reply from 192.168.1.2: bytes=32 time<1ms TIL=128

Ping statistics for 192.168.1.2:

Packets: Sent = 4, Received = 4, Lost = 0.0% loss),

Approximate round trip times in milli=seconds:

Minimum = 0ms, Maximum = 1ms, Average = 0ms

C:\Users\Master>_
```

If the communication attempt is not successful, it will show Request timed out:

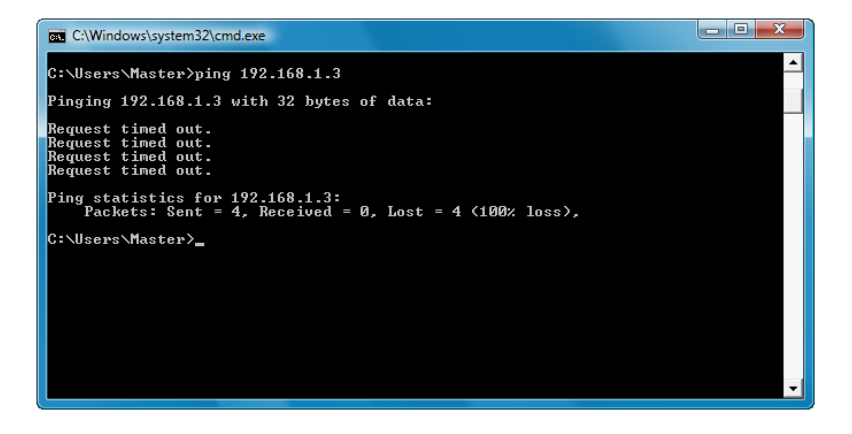

14. After you have installed the BDC Master and have checked that the communication with the Slave PC is successful, now you are ready to do a simultaneous shooting.

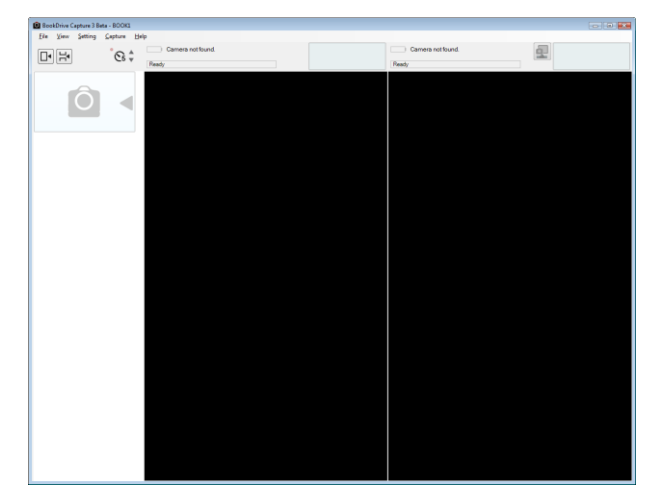

Open the BookDrive Capture program on the Master PC.

15. Click Tools and Settings Select Use the following address and fill in 192.168.1.2 and OK

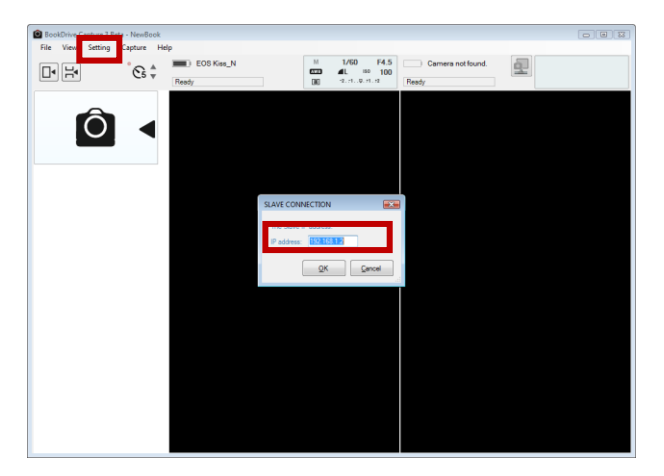

16. Click the networked camera icon

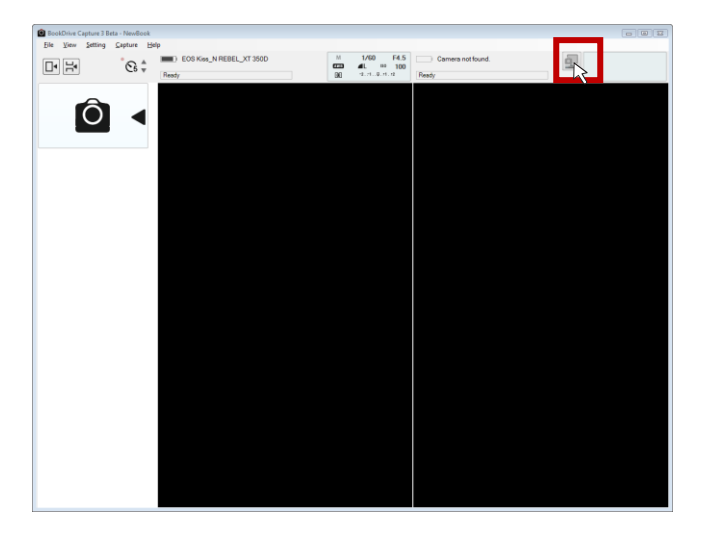

17. BookDrive Capture on the Master PC will attempt to connect with Capture Slave on the Slave PC.

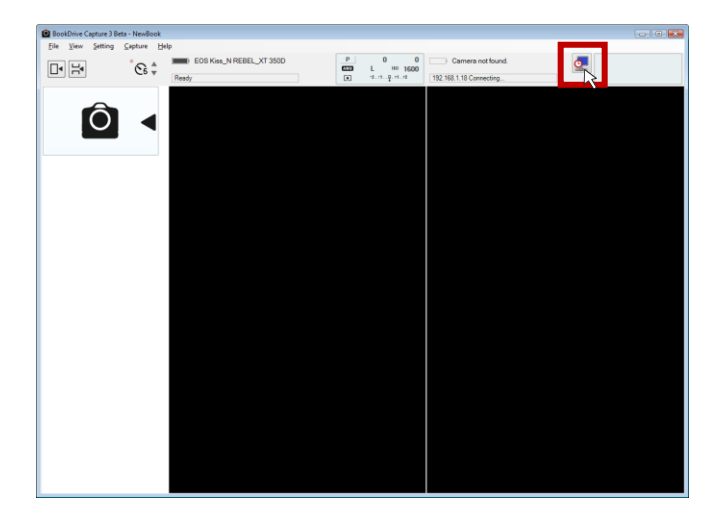

Once the network communication is successful, it will show Connected.

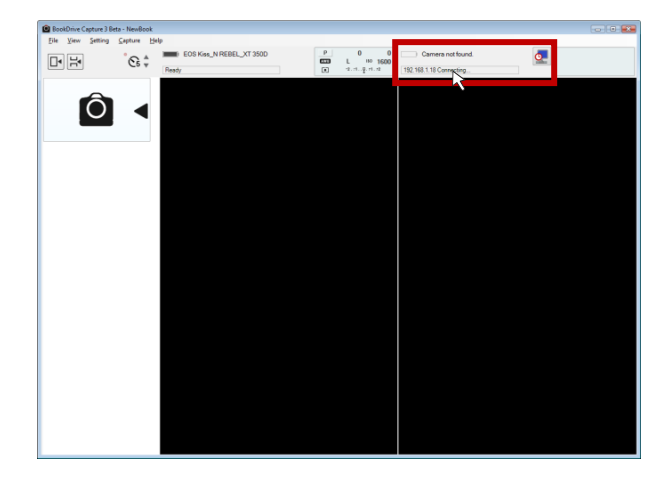

- Connect the camera on the right (pointing toward the left page) to the Master PC, and connect the camera on the left (pointing toward the right page) to the Slave PC. Turn on both cameras.
- 19. BookDrive Capture should be able to detect both cameras as shown here.

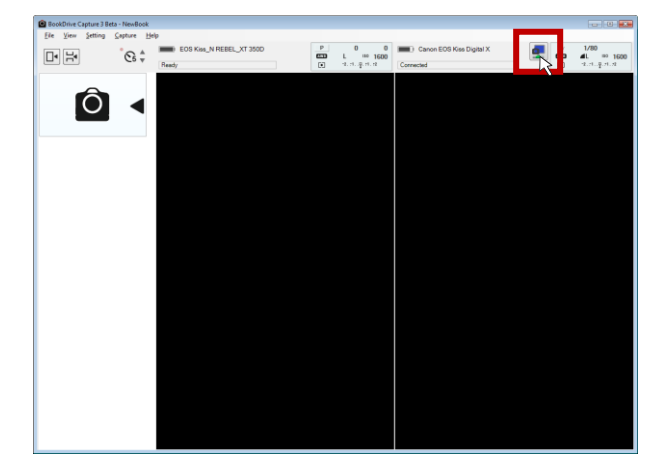

20. Click the Capture button to fire up shooting!

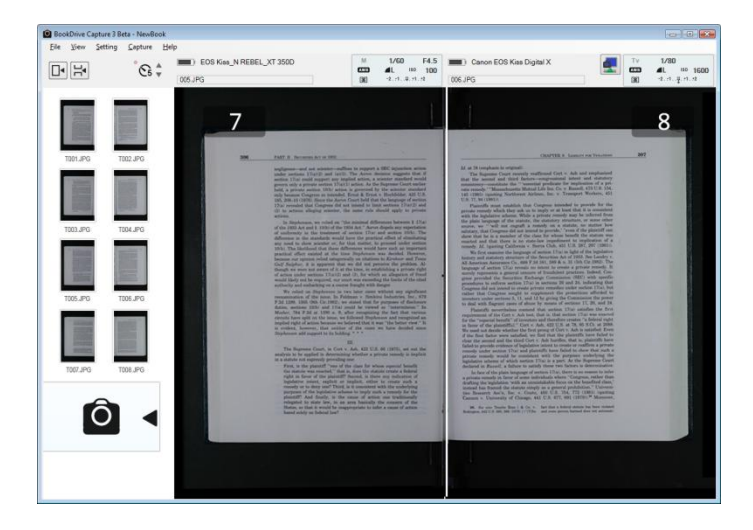

© Copyright 2008 Atiz Innovation Co., Ltd.